## Формирование отчета и мониторинг отправки КНМ из ГИС ТОР КНД во ФГИС ЕРП

Для формирования отчета по отправке проверок во ФГИС ЕРП необходимо:

1. Осуществить авторизацию в Системе и перейти в раздел «Отчеты».

| Кабинет руководителя           |                                                                                                    | Кабинет инспектора               |                             |
|--------------------------------|----------------------------------------------------------------------------------------------------|----------------------------------|-----------------------------|
| Рабонее место руководителя КНО |                                                                                                    | Рабочее несто инспектора КНО     |                             |
|                                |                                                                                                    | Кабинет                          | Кабинет                     |
|                                | 2                                                                                                    | методолога КНО                   | федерального<br>методолога  |
|                                |                                                                                                    | Paßones Hocro<br>Hertogenore KHD | Ребонен насто<br>негодолога |
| Аналитика                      | Отчеты                                                                                                    | Кабинет                          | Учет                        |
|                                | Подсистена                                                                                                    | КНО                              | Реастры субъектов           |
| Монитеринг                     | Division in the second second s |                                  |                             |

2. Нажать на кнопку «Новый отчет».

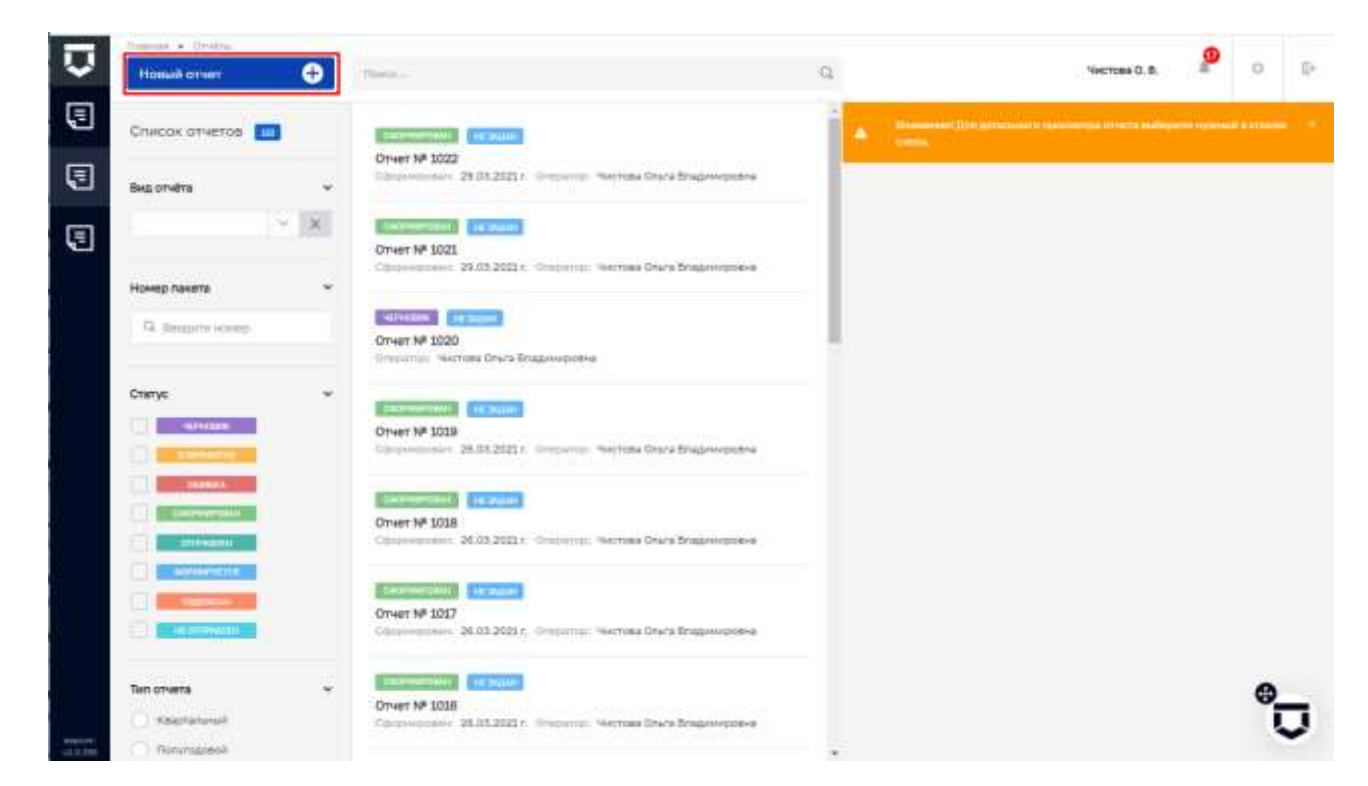

3. В перечне доступных отчетов выбрать « «Отчет по отправке информации по контрольно-надзорным мероприятиям во ФГИС ЕРП (по КНО)» и нажать на кнопку «Создать».

| -    | Constant + Datas strettras |                                                                                           |         |                |   |    |
|------|----------------------------|-------------------------------------------------------------------------------------------|---------|----------------|---|----|
| v    | Beproynate is anothery:    | ( Netwoork )                                                                              | Q.      | Viettone O. B. | 0 | D. |
| 5    | Виды отчётов               | (International Internation                                                                |         |                |   |    |
| 3    | Наименования вида отчёта   | Отчет по отправле информации по контрольно-нашаорным<br>нероприятиен во ФГИС БРП (по КНО) |         |                |   |    |
|      | C factors cares concern    | тельский и и и и и и и и и и и и и и и и и и                                              | Сездить |                |   |    |
|      |                            | Кантроль)<br>Статисники<br>Очет по форме 3-Лицинанражание                                 |         |                |   |    |
|      |                            |                                                                                           |         |                |   |    |
| 1115 |                            |                                                                                           |         |                |   | Ū  |

4. Выбрать период, по которому будет формироваться отчет. Периодом является диапазон дат, в которые были зарегистрированы КНМ. Также возможно фильтрация по статусу отправки в ЕРП и статусу конверта. После выбора параметров необходимо нажать на кнопку «Сформировать».

| $\overline{\mathbf{D}}$ | Сазранить.       | Редактирование отчета | Чистана О. В. 🤌 О 🖟 |
|-------------------------|------------------|-----------------------|---------------------|
| 3                       | Параметры отчёта | fara servertanyan s   |                     |
| 3                       | Сформировать     | 22.03.2021            | o                   |
|                         | Comm.            | mi<br>29.03.2021      | 0                   |
|                         |                  | Charge of pages a BMI |                     |
|                         |                  | Статус коннерта       |                     |
|                         |                  | (10000)               |                     |
|                         |                  |                       |                     |
|                         |                  |                       |                     |
|                         |                  |                       |                     |
|                         |                  |                       | 0                   |
| -                       |                  |                       | Ū,                  |

Если при первичном формировании отчета появилось сообщение об ошибке, необходимо нажать на кнопку «**Сформировать**» повторно.

5. После успешного формирования отчета станет активной кнопка «Скачать», которую необходимо нажать для локального сохранения файла с отчетом.

| Q               | Coqueers         | Редактирование отчета   | чистова О. В. 🤷 📀 | 0. |
|-----------------|------------------|-------------------------|-------------------|----|
| 3               | Параметры отчёта | Дата регострации о      |                   |    |
| E               | Сформировать     | 22.93.2021              |                   |    |
| 5               | Cravets          | 29.03.2023              |                   |    |
|                 |                  | Статус стершени в СРО   |                   |    |
|                 |                  | Thebox<br>Crime contemp |                   | *  |
|                 |                  | Tector                  |                   | ų. |
|                 |                  |                         |                   |    |
|                 |                  |                         |                   |    |
|                 |                  |                         |                   |    |
|                 |                  |                         |                   |    |
|                 |                  |                         |                   |    |
|                 |                  |                         | ø                 |    |
| And Designation |                  |                         |                   | Ų  |

6. В результате формируется файл **хххххх-report-.xlsx**.

| $\overline{\mathbf{U}}$ | Corpaners 📀        | Редактирование отчета | Чистова О. В. 🤌 🖸 🗄 |   |
|-------------------------|--------------------|-----------------------|---------------------|---|
| 5                       | Параметры отчёта   | Total Information A   |                     |   |
| 3                       | Сформировать       | 22.03.2021            | 8                   |   |
| 3                       | Скачать            | 99<br>28-03.303I      | 0                   |   |
|                         |                    | Dranys ompaases a EPR |                     |   |
|                         |                    | Сталус коненута       |                     |   |
|                         |                    | /hodea                | *                   |   |
|                         |                    |                       |                     |   |
|                         |                    |                       |                     |   |
|                         |                    |                       |                     |   |
| 1000                    | /                  |                       | °,                  | I |
| (2.2.100<br>(E) 577     | 7150_report-20stia |                       | Direases and        | × |

7. Сформированный отчет выглядит следующим образом:

| All the P                                                                                                    |                               |                   | TTHE                                                                                                    | -                        | In a summer land                                                                                                    | Ond at mage turn                                                                                                    |                                                                                                    |                                          |                        | ÷.          | - 0 -                  |
|----------------------------------------------------------------------------------------------------|-------------------------------|-------------------|----------------------------------------------------------------------------------------------------|--------------------------|----------------------------------------------------------------------------------------------------|----------------------------------------------------------------------------------------------------|----------------------------------------------------------------------------------------------------|------------------------------------------|------------------------|-------------|------------------------|
| And I am Areas                                                                                                    |                               |                   |                                                                                                    |                          |                                                                                                    |                                                                                                    |                                                                                                    |                                          |                        |             | A conterne             |
| A Arguner<br>Broand Strengthere<br>Strengthere of Strengthere<br>Strengthere of Strengthere                                                                                                    | 0 A                           |                   | Distance in the second second  | 10-4-5 2 2<br>10-4-5 2 2 | E                                                                                                    | And the set of the set of the set | read reception filles                                                                                                    |                                          |                        |             | P                      |
| (A) *)) * * A P                                                                                                    | had in a physical se          | +0                | ana mangana ng sy sy sa ng s                                                                                                    |                          |                                                                                                    |                                                                                                    |                                                                                                    |                                          |                        |             | 3                      |
| 1 Court to emproy and openant to compose                                                                                                    | an agrophic injury            | PROFESSION & 1981 |                                                                                                    |                          |                                                                                                    |                                                                                                    |                                                                                                    |                                          |                        |             |                        |
| _ Spect (10.201 to 540.30)                                                                                                    |                               |                   |                                                                                                    | 1                        |                                                                                                    |                                                                                                    |                                                                                                    |                                          |                        |             |                        |
| 8400                                                                                                    | Foregraphics a<br>THE DOP ERG | Stational and     | Sumpleing groups                                                                                                    | Nores .                  | Deres congresses<br>1200                                                                                                    |                                                                                                    | Come or compt                                                                                                    | 3+1+1+1+1+1<br>                          | Arrespond<br>Arrespond | Once annual | Texang                 |
| Stear aprile children contract                                                                                                    | 2000 188 9                    | 21 84 2828        | polity, and provide the standard state of the                                                                                                    | 34                       |                                                                                                    | 1822.2                                                                                                    | https://wikel.po/schse                                                                                                    | ALAS. 2011 (13.00100                     | 1641.00101.00.011      | denet .     | Perception and         |
| Come of the grant considered therein                                                                                                    | 1004.x040                     | 2020.2021         | Beigen, bei beid ger au meginnin opprach mitt                                                                                                    | 34                       | cooghie                                                                                                    | 18060                                                                                                    | Amps - for lash groups line                                                                                                    | 1008130111141281                         | 100.301/15420          | duned       | Duponen neurop         |
| Substantin Straphone Lines Parties                                                                                                    | 10044085                      | 2184.005          | Rept. To fail prove any etter appear off                                                                                                    | Di la                    | complexe                                                                                                    | 12144                                                                                                    | Public on English on Ann                                                                                                    | THE BUT HART                             | 10.01.001.1440.01      | deept       | The state of the state |
| Warman and the second states of                                                                                                    | 1000 0811                     | 41.01.2020        | put receipt of a special date on.                                                                                                    | da .                     |                                                                                                    | 10114                                                                                                    | mil. marking an                                                                                                    | 10 (11 (11 (11 (11 (11 (11 (11 (11 (11 ( | 11 01 001111-08-11     | daard       | Colorada anada         |
| · Price of annual of                                                                                                    | HONE DATE:                    | 22 24 240         | pada , purper fan an andaran adaran upp.                                                                                                    | 34                       | And and                                                                                                    | 17143                                                                                                    | Maps - Includ. gr - to los.                                                                                                    | 10.81301813084                           | 1101301011011111       | thread      | Personant autor        |
| · Tetripolinamentos                                                                                                    | Dene balli                    | 22 85 2428        | Beiter Bertand ger an weigenter oppende oder                                                                                                    | 21                       | and the second second s | 1/300                                                                                                    | Halfs, and the burget of the                                                                                                    | 10.00.000 81.000                         | 1141.30110144.21       | thread      | Parameter Ballio       |
| Adventry and provide a provident                                                                                                    | THEOR OFFICE                  | AL81.001          | And a suggest bill have been over                                                                                                    | 34                       | (merces along                                                                                                    | 11281                                                                                                    | Mill HEREID LEADER FOR THE CONTROL OF THE CONTROL OF THE CONTROL O | MARL (MIT 12:70-4)                       | -                      | amaked .    | Collaboration rarran   |
| And and the second statements                                                                                                    | residen.                      | area bes          | Segr. Solard print Segreen appeals offi-                                                                                                    | 34                       |                                                                                                    | 1200                                                                                                    | participation and participation and participatio | 12.03.201 (0.001)                        | 11.01.201104.01.01     | decod       | Colorador raisage      |
| Topanness Tormediantestory, PUR                                                                                                    | [1004]1000                    | 2140.365          | Dige fached pri er triperte uppets ofti                                                                                                    | 34                       | or open states                                                                                                    | 1253.                                                                                                    | Mayor the local provide line and                                                                                                    | 1003010000                               | 11.01.301106:36:11     | thread      | Contractor commer-     |
| 15 Offersubent op Samerpora of alterny                                                                                                    | spot teet :                   | 22.01.3825        | The state of the part of                                                                                                    | 34                       | Antiplite                                                                                                    | 2712.00                                                                                                    | mill to galaxia and a second second                                                                                                    | TT 81 381 87 8887                        | 11.03.30110734-01      | itered      | PLONDER COUNTY         |
| Transfer replacement or roomspheresetary                                                                                                    | Stop usen                     | 22.00.2021        | finger to beilger an angenes appear ober                                                                                                    | 24                       |                                                                                                    | 12817                                                                                                    | Weps for the providence                                                                                                    | 21 21 2221 21 49 28                      | 22.03.2021.07.44.11    | dated       | \$SECURE range         |
| Taken inpanent in recommend                                                                                                    | 10011006                      | 20 (4) 2429       | friger terbert ger en menteren opprete vite                                                                                                    | 31                       | congline                                                                                                    | 12588                                                                                                    | trips for help of the bar                                                                                                    | 12.813010341                             | 11013011046401         | thread      | Stationer (analy)      |
| and the second second s | Fored cases                   | 01892601          | Rept. To fail got its inspection appeals with                                                                                                    | 34                       | rooglate                                                                                                    | 27449                                                                                                    | UPT 12 G2 Jan is Der                                                                                                    | 0.03010-44                               | 110 2019 411           | itered      | TOOL AND LOT AND       |
| 11 Newsellance Terropeenth clineter                                                                                                    | 1000 0 0000                   | at an inter-      | Tell ASSISTING STREET                                                                                                    | 24                       | require                                                                                                    | 17120                                                                                                    | mit. construction                                                                                                    | 0.0100100.00.00                          | 1111.001104.04.11      | thread .    | full-tabletersep:      |
| 10 27.07.00                                                                                                    | 1001-009                      | 21.81.262         | Serger Standard ger an begrenter opprate relet                                                                                                    | 3                        | complete                                                                                                    | latiw                                                                                                    | http://infinites.com/                                                                                                    | 10.00.00.00.00                           | NO 201108-011          | theread     | Care control on comp   |
| Cicada Nutylines Line                                                                                                    | 1004 H000                     | 219.265           | Reprinted an analysiss upper off                                                                                                    | 34                       | complete                                                                                                    | 11750                                                                                                    | Mar to her provide the                                                                                                    | 0.030100341                              | ILO MI M HIT           | dooad       | Culture and Another    |
| Schuller Highwany                                                                                                    | MOL LONG                      | 2181363           | Real Control of the Real of the Party of the                                                                                                    | 14                       |                                                                                                    | 185.24                                                                                                    | All all all all all all all all all all                                                                                                    | TT BE THE PLAN                           | ti ci terrieti ti      | iteend      | Column Incom           |
| Colde terrapresent addition                                                                                                    | Conce paint                   | this window       | State for had per as improve opposite oder                                                                                                    | No.                      |                                                                                                    | 1046                                                                                                    | Wight for first per sa fea.                                                                                                    | 11.01.082108.00.08                       | 11.01.001.00.01.01     | darent      | Programme rannage      |
| The option and the second                                                                                                    | 1008 A000                     | 20.99.2903        | Star forbel great have negeta of                                                                                                    | 31                       | (complete                                                                                                    | 127935                                                                                                    | Maph. No. Doll got the Year                                                                                                    | 0.030(10)44                              | 110120100101           | (beend      | Contrast range         |
| HEAD TO THE MAN AND AND AND AND AND AND AND AND AND A                                                                                                    | NOT THE R.                    | 2145.285          | THE REAL PROPERTY AND A PROPERTY AND A PROPERTY AND | 34                       | makes                                                                                                    | 1750                                                                                                    | HALL STATISTICS IN STATE                                                                                                    | TO BE DET OF 14 11                       | 11013011044411         | thread      | Statute raines         |
| Strap and substanting                                                                                                    | (CONTRACT)                    | of an inter-      | Big Milling (1) White an approximate                                                                                                    | 24                       |                                                                                                    | 27867                                                                                                    | appression and a second second                                                                                                    | 21012031010                              | 11.03.2011.12.05.71    | iteend      | #12020 varmin          |
| 22 Margushagoy Estroparcel slates                                                                                                    | 1002+12+                      | 22.00.362         | Beigen - ben beid gerr ein beige beiter upprecht oder                                                                                                    | 34                       | complete.                                                                                                    | 22567                                                                                                    | hips in his proving the second                                                                                                    | 214530100733                             | 22.01.2021.09/08/21    | these       | ACRUERO                |

8. Для удобства мониторинга состояния отправок можно воспользоваться стандартным функционалом MS Excel и наложить фильтрацию на соответствующую строку в отчете:

| Experiment Res University     Experimental State     Experimental State     Experiment      | ingen i                                                                                                    | 100                                                                                                    |                                                                                                    |                                                                                                    |                                                                                                    |                                                                                                    |                                                                                                    |                                                                                                    |
|----------------------------------------------------------------------------------------------------|----------------------------------------------------------------------------------------------------|----------------------------------------------------------------------------------------------------|----------------------------------------------------------------------------------------------------|----------------------------------------------------------------------------------------------------|----------------------------------------------------------------------------------------------------|----------------------------------------------------------------------------------------------------|----------------------------------------------------------------------------------------------------|----------------------------------------------------------------------------------------------------|
| <ul> <li>Strendenst</li> <li>Statistical</li> <li>Statistical</li> </ul>                                                                                                    | Mart 1                                                                                                    | 19/11                                                                                                    |                                                                                                    |                                                                                                    |                                                                                                    |                                                                                                    |                                                                                                    | No. of Concession, name                                                                                                    |
|                                                                                                    | (C-6)= 51.0<br>Non                                                                                                    | 12(2)<br>++                                                                                                    | And and and a                                                                                                    | read terrprised thread                                                                                                    | time to                                                                                                    |                                                                                                    | Z desequent<br>R deservers<br>2 Contracts<br>1                                                                                                    | Constant Andrea                                                                                                    |
|                                                                                                    |                                                                                                    |                                                                                                    |                                                                                                    |                                                                                                    |                                                                                                    |                                                                                                    |                                                                                                    | Copyring to Let 1<br>Hereinen<br>Literatur                                                                                                    |
| U.                                                                                                    |                                                                                                    |                                                                                                    |                                                                                                    |                                                                                                    | 1                                                                                                    |                                                                                                    | Party Control                                                                                                    | Meth.                                                                                                    |
| N. 1971                                                                                                    |                                                                                                    |                                                                                                    |                                                                                                    |                                                                                                    |                                                                                                    |                                                                                                    | Part and                                                                                                    | Magness and restored                                                                                                    |
|                                                                                                    | -                                                                                                    |                                                                                                    |                                                                                                    |                                                                                                    | 11                                                                                                    |                                                                                                    |                                                                                                    | Hard Bernstein and Street                                                                                                    |
| n Samajaran inangan                                                                                                    | Comparation register                                                                                                    | Commonweak a                                                                                                    | Knop to may to                                                                                                    | Sum or correct                                                                                                    | Sea a spinor                                                                                                    | 3000                                                                                                    | 3                                                                                                    | gal conversional and the conversion<br>according to the conversion of the conversion of |
| post and any part of a part of the con-                                                                                                    | 34                                                                                                    |                                                                                                    | 10211                                                                                                    | make, in mit has at par-                                                                                                    | 36.00.200120.00.00                                                                                                    | 10.11.00110                                                                                                    | - Timt                                                                                                    | A CONTRACTOR OF A CONTRACTOR OF A CONTRACTOR OF A CONTRACTOR OF A CONTRACTOR OF A CONTRACTOR OF A CONTRACTOR OF                                                                                                    |
| Bangen " ter beid ger au meg weine upp with ville                                                                                                    | 34                                                                                                    | cooghite                                                                                                    | 18060                                                                                                    | Maps. The Said per on line                                                                                                    | 2011301:014121                                                                                                    | meanie.                                                                                                    | 0.000                                                                                                    | and the second second se                                                                                                    |
| Rept. For fail ger an angester oppens of                                                                                                    | 10                                                                                                    | complies                                                                                                    | 10144 -                                                                                                    | mpt. cours.lo. state                                                                                                    | 2140.203144461                                                                                                    | 10.01.3011 144                                                                                                    | LTC  manet                                                                                                    | Larme new                                                                                                    |
| put and an an an an an an an an an an                                                                                                    | a.                                                                                                    | camples.                                                                                                    | 10114                                                                                                    | while require a second                                                                                                    | 21 02 2231 23 21 28                                                                                                    | 11 01 01103 0                                                                                                    | hill dared                                                                                                    | Topologi term                                                                                                    |
| Resps. The best provide previce uppends rule                                                                                                    | 34                                                                                                    | Autor)                                                                                                    | 17148                                                                                                    | https://acideal.gov/salibaa                                                                                                    | 10181301813084                                                                                                    | 11013011011                                                                                                    | 111: (Second                                                                                                    | ACTIVITIES ALLE                                                                                                    |
| Beiger. Viel and ger an and etter oppeak offi                                                                                                    | 11                                                                                                    | antai                                                                                                    | 17398                                                                                                    | High the Internation                                                                                                    | 1010130111146                                                                                                    | 100.301010                                                                                                    | itt thread                                                                                                    | Parameter and                                                                                                    |
| and a stage bit with hear when our                                                                                                    | 34                                                                                                    | pressing                                                                                                    | 12268                                                                                                    | who excerta upoer                                                                                                    | 34.01.0011.02.04.4                                                                                                    |                                                                                                    | (anished)                                                                                                    | Children care                                                                                                    |
| Segre for load ger an argement uppeds rate                                                                                                    | 34                                                                                                    |                                                                                                    | 1211                                                                                                    | https://technil.gov/sectors                                                                                                    | 22.03.20178-0015                                                                                                    | 111033011987                                                                                                    | tti deced                                                                                                    | The land raise                                                                                                    |
| Repairing an analysis spreak of                                                                                                    | 14                                                                                                    | uveghts .                                                                                                    | 1993.                                                                                                    | Larger the Lot of the last                                                                                                    | 1003010000                                                                                                    | 1103301065                                                                                                    | titi thread                                                                                                    | Supreme cause                                                                                                    |
| Boger Holder Brittlanderser openen ofe                                                                                                    | 34                                                                                                    | Antipline                                                                                                    | 27128                                                                                                    | INCLUSION OF THE OWNER                                                                                                    | 10.01.001.01.01.0007                                                                                                    | 11.03.301107.8                                                                                                    | till strend                                                                                                    | 718422+ carm                                                                                                    |
| Brenn for Sell pro Scheparter uppetty of                                                                                                    | 34                                                                                                    |                                                                                                    | aterr.                                                                                                    | Wipe for fail provident                                                                                                    | 2101201014400                                                                                                    | 22.01.2011014                                                                                                    | til daaad                                                                                                    | Schular reiner                                                                                                    |
| Stips terlad producing treat apprent of                                                                                                    | 1                                                                                                    | complime                                                                                                    | 22588                                                                                                    | Ways . And Long per on loss                                                                                                    | 22.81.2021004437                                                                                                    | TERE STORES                                                                                                    | til iteend                                                                                                    | Carponent cards                                                                                                    |
| Rept. To be Lett A: A protein appeals will                                                                                                    | 34                                                                                                    | rooghits                                                                                                    | 27440                                                                                                    | WHI TO GE IN IT DW                                                                                                    | 0.030115464                                                                                                    | 11.0 2010 4                                                                                                    | Liti daved                                                                                                    | Table Party                                                                                                    |
| Feller State of States and states and                                                                                                    | 34                                                                                                    | main                                                                                                    | 17525                                                                                                    | white restriction and second as                                                                                                    | CONTROLMON N                                                                                                    | 1111.011.08.0                                                                                                    | tal desert                                                                                                    | fighting range                                                                                                    |
| Source has local ger an importion approach with                                                                                                    | 34                                                                                                    | complete                                                                                                    | latie                                                                                                    | Might for hall get on loss.                                                                                                    | 9.10.20118-0.0                                                                                                    | N C1 2011 194 4                                                                                                    | tit deeed                                                                                                    | Care stress resources                                                                                                    |
| Fight School get an anywhere appears of                                                                                                    | 34                                                                                                    | complete                                                                                                    | 11755                                                                                                    | Mar and produce                                                                                                    | 0.0030100341                                                                                                    | 100201001                                                                                                    | IT dooad                                                                                                    | Constanting values                                                                                                    |
| Bog C walling of the party speed of                                                                                                    | 14                                                                                                    |                                                                                                    | imie                                                                                                    | Mill 45453 huger and                                                                                                    | TAT BET THE PL M                                                                                                    | 11013011045                                                                                                    | 11 deced                                                                                                    | Contrast races                                                                                                    |
| Tage for both per st. Supreme append, of                                                                                                    | No.                                                                                                    |                                                                                                    | 17544                                                                                                    | with the fait part of the                                                                                                    | 0.01.001.00.000                                                                                                    |                                                                                                    | till damad                                                                                                    | Part and recent                                                                                                    |
| Bigs Tables for Statistics of                                                                                                    | 3                                                                                                    | Complete                                                                                                    | 12955                                                                                                    | Might for Long privations                                                                                                    | 0.01301003441                                                                                                    | 11013011081                                                                                                    | tit itered                                                                                                    | Carl and the second                                                                                                    |
| WWW. Address of the Water of the State of the State of th | 1                                                                                                    | - market                                                                                                    | 174ar                                                                                                    | HALF AS HER DA THE MANY THE MANY THE MANY                                                                                                    | TO BE DEPUT                                                                                                    | 1101001044                                                                                                    | it dama                                                                                                    | CRATE TATE                                                                                                    |
| Barriston and a state of the second second s | -                                                                                                    |                                                                                                    | 1.16                                                                                                    | mile to the post of the                                                                                                    | 21.01.2011.01.00.00                                                                                                    | 11.01.2011.110                                                                                                    | LTI dared                                                                                                    | ALES AND VALUE                                                                                                    |
| Schot, Amanda and an an angeneral appendix of                                                                                                    |                                                                                                    |                                                                                                    | 1148                                                                                                    | Mary                                                                                                    | TO BE TRAINING TO BE                                                                                                    | THE REAL PROPERTY.                                                                                                    | tri dund                                                                                                    | Strac Synt                                                                                                    |
|                                                                                                    | Course of the second second se | Display the second second | Construction     Construction     C | Disput Version (2010) Constant Version Version Ve | Bigs / OC cost (DF) Alternative sequence         Dia         Comparison         Differ         Differ | Biology         Disc.         Computer         2110         Biology and the second second | Bigs:         Distance         Distance <thdistance< th="">         Distance         <th< td=""><td>Bigs:         Data         company         P10         Bigs:         Data         Company         P10         Bigs:         Data         Data</td></th<></thdistance<> | Bigs:         Data         company         P10         Bigs:         Data         Company         P10         Bigs:         Data         Data                                                                                                    |

9. В результате можно воспользоваться фильтрами значений по каждому столбцу.

|                                                                                                    |                                                                                                    |                                                                                                    |                                                 | Kommen and Mallo 1983          | Them. Insurface in Triand                                                                                                    | 10tol an essaye term                                                                                                    |                                                                                                    |                              |                           |                 | - 0                   |
|----------------------------------------------------------------------------------------------------|----------------------------------------------------------------------------------------------------|----------------------------------------------------------------------------------------------------|-------------------------------------------------|--------------------------------|----------------------------------------------------------------------------------------------------|----------------------------------------------------------------------------------------------------|----------------------------------------------------------------------------------------------------|------------------------------|---------------------------|-----------------|-----------------------|
| A Superior State State State State                                                                                                    | - 2.4                                                                                                    | *#= **<br>#** ***                                                                                              | Difference and<br>Difference and<br>Annexes     | 10-9 = 92<br>10-9 = 92<br>10-0 | E                                                                                                    | And the second second s | read Pergamon Thats                                                                                                    | - 1 mm 1                     |                           |                 | P                     |
| 08                                                                                                    | r an land an an a spec                                                                                                    | for a second second second second second second second second second second second second second second second | 9.)                                             |                                |                                                                                                    |                                                                                                    |                                                                                                    |                              |                           |                 |                       |
| A Desires of the second second |                                                                                                    | 5<br>10 10 10                                                                                                  | 0                                               | 1                              | 1                                                                                                    |                                                                                                    |                                                                                                    | 1                            | 1.1                       |                 | 1                     |
| Gapwar + 1116 201 de 2010 301                                                                                                    |                                                                                                    | 110110-000                                                                                                    |                                                 |                                |                                                                                                    |                                                                                                    |                                                                                                    |                              |                           |                 |                       |
| skin                                                                                                    | Title groups a                                                                                                    | Des prestanaes                                                                                                 | Samplering sprayers                             | Kiopese                        | Carry Language a                                                                                                    | 1                                                                                                    | Tumo a series of                                                                                                    | Sevenanes.                   | Journment .               | Cory + sametyin | -                     |
| Marchester of the Parameter                                                                                                    | HODLARD                                                                                                    | (T. 81 (M2)                                                                                                    | hept wided prochapterser #1. Our                | Control of Algorith            | Contra                                                                                                    | inter :                                                                                                    | were next the active                                                                                                    |                              | 10.01.00110.00.11         | danat           | PERSONAL MEMO         |
| Manual Property of the Association of Street, Street,  | 1004 4080                                                                                                    | 20 20 200                                                                                                    | Steps for lad ger auforgenner 1. Dram           | nine e Latil                   |                                                                                                    | 18960                                                                                                    | Maps - ter bell ger ne bee-                                                                                                    | 10068-3651 (146-81           | ILON MER HALFI            | thread          | Stational venant      |
| Machine Contract of State                                                                                                    | 10014385                                                                                                    | 11 H 281                                                                                                    | Biger Statistic providences Court               | and an arrival                 |                                                                                                    | 18144                                                                                                    | Might for had got in first                                                                                                    | 110130244631                 | TURI MELTIN               | ideound         | Topy wanted the same  |
| Notification and a subsection of                                                                                                    | WOOD DEPT                                                                                                    | 11 m (h)                                                                                                    | HAT TREET BY BURNERS T                          |                                | 1                                                                                                    | 100.00                                                                                                    | white and the local states of the second second sec | 1101001010101010             | 11.01.001103-08-01        | danal .         | COLUMN THE PARTY      |
| Concernation and the Instantial Alasters                                                                                                    | and tails                                                                                                    | the star bally.                                                                                                | Sugar Sector gar to approve                     |                                |                                                                                                    | inac .                                                                                                    | Corper Vision Section of Contrasts Section 2011                                                                                                    | TOTAL BOARD TOTAL            | *****                     | diament .       | Pourse auto           |
|                                                                                                    | Constant                                                                                                    | Traine Serve                                                                                                   | Salpe " to lad pro my requiring" fran-          | rees division                  |                                                                                                    | Torna .                                                                                                    | Anger Ser had got to bed                                                                                                    | and and detail in the second | tiet Street out           |                 | COCOTI                |
| Teamin gasgement manie a monthant                                                                                                    | Concerns .                                                                                                    | 2.0.00                                                                                                    | HAT GERTHERMAN TH-                              |                                | P                                                                                                    | 12.0W                                                                                                    | AND THE REPORT OF THE R.                                                                                                    | 10.00.00111-0409             | 100,011111011             | in the second   | ACRU 181              |
| <sup>0</sup> Wateren Westerheimm                                                                                                    | 10011084                                                                                                    | 210-265                                                                                                    | Barrelour Strandbaser                           | Septements                     |                                                                                                    | 2119410                                                                                                    | with and starting the starting and the                                                                                                    | De10/362-15-art              | Concernance of the second | 10000           | 4(25.22) varies       |
| Name and Address                                                                                                    | 20000982                                                                                                    | 219.265                                                                                                    | all and the part of the last                    | company                        |                                                                                                    | 2.20                                                                                                    | partie producer index 2111- Lat. 111 1000111                                                                                                    | 0.01.00108.000               | 100.001.00.0011           | sheeed          | #196 APT              |
| 2 Population Discopering and any POR                                                                                                    | 20013000                                                                                                    | 22.80.3651                                                                                                    | SCOLDNAR (STALLA.                               | dioeen unit                    |                                                                                                    | 10.9                                                                                                    | and in enclosed which is an arrangement                                                                                                    | 12:43.3(2) (00.1178)         | 11.013011063631           | thread          | arac (ar)             |
| Ofermellington Serverpared electric                                                                                                    | 10003384                                                                                                    | 22.45.363                                                                                                    | print William and print an angle one            |                                |                                                                                                    | 27486                                                                                                    | partie granteres alle dell'Association                                                                                                    | 203010.00                    | 114030010141              | dered           | 4/30.195              |
| Contractor impedations of the composition of the                                                                                                    | DODC LINET                                                                                                    | 25.41.302                                                                                                    | anger vorsieriger au mehrener                   |                                |                                                                                                    | 21411                                                                                                    | Senior and provide the senior senior                                                                                                    | 21.01.2021 (1.46-0)          | 1141301414411             | steered .       | 2120,001              |
| Tabler repained to recompetence                                                                                                    | 10011000                                                                                                    | 22.6129/31                                                                                                    | Brides                                          |                                |                                                                                                    | 21588                                                                                                    | temps / her bed get as here.                                                                                                    | 22.01.2021.08.08.07          | 1001301080431             | diseased.       | Street and the second |
| Tripanises Exceptionsing SIGN                                                                                                    | 10021006                                                                                                    | 22 20 2009                                                                                                    | Party of the facil per score species            |                                |                                                                                                    | 17400                                                                                                    | Allph - Test Kell gev on their                                                                                                    | 0.03010444                   | 110.30101-0.01            | dered .         | Conclusion courses    |
| Of the station of the reparately strates                                                                                                    | 1000 11000                                                                                                    | 21.84.245                                                                                                    | Reprint Second provide States                   |                                |                                                                                                    | 27528                                                                                                    | Whit to be provide                                                                                                    | 22.01.30108-08.30            | 11.01.00114649-11         | thread          | af of set             |
| 218780                                                                                                    | wildig a 0000                                                                                                    | 21.81265                                                                                                    | Arms, Archeol per al higherser                  | 100                            | IT IT IT IT IT IT IT IT IT IT IT IT IT I                                                                                                    | 00048                                                                                                    | pulli, so jay he in jay                                                                                                    | ALEL BUT TR. 21-00           | 26.01.021176.0121         | strend          | The space or resp     |
| Country Processing                                                                                                    | 1004 ×000:                                                                                                    | 22.343.5859                                                                                                    | forger too bed ger as requested in the          | 134                            | Josephere                                                                                                    | 1753                                                                                                    | Mayor has had get the loss.                                                                                                    | 0.0130100.2041               | 1211003011001177          | thread          | Durchmer raining      |
| Second in the second                                                                                                    | 00014000                                                                                                    | 201001208                                                                                                    | Bear to the production opening the              | 11                             | couples                                                                                                    | TRAME .                                                                                                    | HALL AN ON DO AN ADDRESS OF A DATE                                                                                                    | to et all the to al          | THE MILWITTE              | thread          | The second parameter  |
| CROMPTON SQUEED LA CORRECTA                                                                                                    | NOL LOUT                                                                                                    | 2101203                                                                                                    | Har Court of the State of State of              |                                |                                                                                                    | 175ar                                                                                                    | 007 42 03 11 2 42                                                                                                    | 11 11 10 10 10 10            | 1233 801 06 14 11         | derest          | ELOLISI ramip         |
| Conceptual annual statements                                                                                                    | Turnin allow                                                                                                    | and they have been as                                                                                          | Steps for land gar in Begenne upprais of        | -                              | in the second second se | 1.000                                                                                                    | Surgery - Say Lond and - of Sons                                                                                                    | to an hor on him i           | ALCO MALINE ALCOH         | 1               | Artic SHI             |
| HERE THE REAL PROPERTY AND ADDRESS OF                                                                                                    | Constant of the local division of the local division of the local | and an inter-                                                                                                  | Bogs " Street of the Supervise specific the     | 1                              | - day                                                                                                    | in the second second se | UNIT STREET STREET                                                                                                    | and and the second           | and state of state        | and a           | activity of the       |
| and the second two approximation                                                                                                    | 200,4912                                                                                                    | 10.000                                                                                                    | With Million (William) and the                  | 14                             | And the state of the state of t | 4-27                                                                                                    | WIT WERE AND A CONTRACTOR                                                                                                    | D. N. DED WERE LL            | 1143 2011 00 10 21        | anned.          | ACREMENTS             |
| Server A Aler PI                                                                                                    | 1006.0812                                                                                                    | 0.6.301                                                                                                    | accurate the set of the shift of the set of the | M                              | verifiers.                                                                                                    | 17867                                                                                                    | And in the last two with the same this case in                                                                                                    | 10.813011199 W               | 11103 20111101 11         | dered .         | 8(2127)               |
| Statistical and a part of simply                                                                                                    | sone vol a                                                                                                    | 27.81.903                                                                                                    | piper utility say 1000 thesault                 | 34                             | complete                                                                                                    | 1150                                                                                                    | performance and a state of the second state of the second state of | 222.00.002109/01.21          | 22.01.0221.04/08/11       | daaad           | 2010 A.M.             |
| Barriel                                                                                                    |                                                                                                    |                                                                                                    |                                                 |                                |                                                                                                    |                                                                                                    | 11                                                                                                    |                              |                           |                 |                       |

Информация, содержащаяся в ячейках «Идентификатор проверки» и «Ссылка на конверт» представляют из себя ссылки на проверку и конверт, которые можно открыть в браузере. Таким образом можно посмотреть информацию внутри проверки и внутри запроса и скачать соответствующие дампы.

Возможные статусы отправок в ЕРП:

- Complete Завершено;
- Error Ошибка;
- Processing в обработке.

Возможные статусы конвертов:

- Close Закрыт;
- Created Создан;
- Sended Отправлен.

Необходимо обращать внимание на различные сочетания статусов отправок в ЕРП и статусов конвертов со столбцом **«Код и детали ошибки»**.

Возможные коды и детали ошибок и возможные пути решения:

| N⁰ | Код и детали ошибки                | Возможные пути решения                       |
|----|------------------------------------|----------------------------------------------|
| 1  | SMEV_11035: Отсутствует связь      | Некорректный код ФРГУ функции. Необходимо    |
|    | функции контроля (надзора) и       | запросить корректный код, внести изменения в |
|    | организации из реестра ФРГУ        | соответствующие электронные регламенты и     |
|    | указанной при размещении           | повторно выгрузить их, чтобы в новых         |
|    | сведений о КНМ. Необходимо         | проверках не возникала подобная ошибка.      |
|    | скорректировать и повторно         | После корректировки регламентов необходимо   |
|    | направить запрос. (путь:           | создать новую проверку и повторно направить  |
|    | /erp:Request/erp_types:Set/erp_typ | запрос.                                      |
|    | es:CreateInspection/erp_types:IAut |                                              |
|    | hority[*]/erp_types:IAuthorityServ |                                              |
|    | [*]/@frguServIdBk)                 |                                              |
| 2  | SMEV_11034: Сведения               | В «Кабинете администратора КНО» внесен       |

|   | указанные при размещении<br>КНМ не найдены в справочнике<br>"Справочник организаций<br>ФРГУ" (frguOrgIdBk).<br>Необходимо скорректировать и<br>повторно направить запрос.<br>(путь:<br>/erp:Request/erp_types:Set/erp_typ<br>es:CreateInspection/erp_types:IAut<br>hority[*]/@frguOrgIdBk) | некорректный код ФРГУ организации.<br>Необходимо скорректировать код и отправить<br>запрос повторно. |
|---|----------------------------------------------------------------------------------------------------|----------------------------------------------------------------------------------------------------|
| 3 | SMEV_10033: Указанный                                                                                                    | В «Кабинете администратора КНО» необходимо                                                           |
|   | DOMAIN_OKATO не                                                                                                    | скорректировать поле «Территория» и                                                                  |
|   | соответствует территориальной                                                                                                    | направить запрос повторно.                                                                           |
|   | юрисдикции органа                                                                                                    |                                                                                                    |
|   | прокуратуры. Необходимо                                                                                                    |                                                                                                    |
|   | скорректировать запрос и                                                                                                    |                                                                                                    |
|   | направить повторно. (путь:                                                                                                    |                                                                                                    |
|   | es:Initialization/erp_types.Set/efp_typ                                                                                                    |                                                                                                    |
|   | TION/ern types:DOMAIN OKA                                                                                                    |                                                                                                    |
|   | TO)                                                                                                    |                                                                                                    |
| 4 | ERP_10032: Не удалось                                                                                                    | В «Кабинете администратора КНО» необходимо                                                           |
|   | получить организацию.                                                                                                    | корректно заполнить поле «Организация в                                                              |
|   | Невозможно преобразовать                                                                                                    | ФРГУ» и направить запрос повторно.                                                                   |
|   | строку в тип Long, значение null                                                                                                    |                                                                                                    |
| 5 | SMEV_15006: Некорректное                                                                                                    | Ошибка встречается только для типа КНМ                                                               |
|   | значение года у плана. Должно                                                                                                    | «Плановая проверка» в случае, если в сведениях                                                       |
|   | Текущее 0                                                                                                    | отсутствует дага начала проверки. неооходимо                                                         |
|   |                                                                                                    | запрос.                                                                                              |
| 6 | SMEV 11010: Отсутствует                                                                                                    | Необходимо обратиться на 3 линию ТП ТОР                                                              |
|   | значение атрибута "ИНН" (inn).                                                                                                    | КНД для анализа причин, по которым атрибут                                                           |
|   | Необходимо скорректировать и                                                                                                    | inn не был заполнен при импорте из ФНС,                                                              |
|   | повторно направить запрос.                                                                                                    | провести повторный импорт.                                                                           |
|   | (путь:                                                                                                    |                                                                                                    |
|   | /erp:Request/erp_types:Set/erp_typ                                                                                                    |                                                                                                    |
|   | biect/@inn):                                                                                                    |                                                                                                    |
| 7 | SMEV 11011: OTCVTCTPVET                                                                                                    | Необходимо обратиться на 3 динию ТП ТОР                                                              |
| / | значение атрибута "ОГРН"                                                                                                    | КНЛ для анализа причин, по которым атрибут                                                           |
|   | (ogrn). Необходимо                                                                                                    | ogrn не был заполнен при импорте из ФНС,                                                             |
|   | скорректировать и повторно                                                                                                    | провести повторный импорт.                                                                           |
|   | направить запрос. (путь:                                                                                                    |                                                                                                    |
|   | /erp:Request/erp_types:Set/erp_typ                                                                                                    |                                                                                                    |
|   | es:CreateInspection/erp_types:ISu                                                                                                    |                                                                                                    |
| 0 | bject/@ogrn);                                                                                                    |                                                                                                    |
| ð | SIVIE V $_11012$ : UTCYTCTBYET                                                                                                    | пеооходимо ооратиться на 5 линию 111 IOP<br>КНЛ лия анацира приниц. но которуру атрибут              |
|   | значение агрибута                                                                                                    | клад для анализа причин, по которым агриоуг<br>name не был заполнен при импорте из ФНС               |
|   | пина (ЮП) или фамилия имя                                                                                                    | паше не облазанолнен при импорте из ФПС,<br>провести повторный импорт                                |
|   | отчество (послелнее - при                                                                                                    | npozeetn nobiophilin manopi.                                                                         |
|   | наличии) индивидуального                                                                                                    |                                                                                                    |

|    | предпринимателя, в отношении<br>которого проводится КНМ"<br>(orgName). Необходимо<br>скорректировать и повторно<br>направить запрос. (путь:<br>/erp:Request/erp_types:Set/erp_typ<br>es:CreateInspection/erp_types:ISu<br>bject/@orgName);                                                                         |                                                                                                    |
|----|----------------------------------------------------------------------------------------------------|----------------------------------------------------------------------------------------------------|
| 9  | SMEV_11034: Сведения<br>указанные при размещении<br>КНМ не найдены в справочнике<br>"Справочник организаций<br>ФРГУ" (frguOrgIdBk).<br>Необходимо скорректировать и<br>повторно направить запрос.<br>(путь:<br>/erp:Request/erp_types:Set/erp_typ<br>es:CreateInspection/erp_types:IAut<br>hority[*]/@frguOrgIdBk) | Несовпадение значения кода ФРГУ организации со справочником организаций ФРГУ во ФГИС ЕРП. Необходимо скорректировать код ФРГУ организации и заново отправить запрос. |
| 11 | Не найдена XML с результатом<br>в конверте                                                                                                    | Требуется валидация. Необходимо обратиться на 2-3 линию технической поддержки ТОР КНД.                                                                               |
| 12 | Истек таймаут ожидания ответа от ФГИС ЕРП                                                                                                    | Необходимо обратиться в ТП ФГИС ЕРП.                                                                                                    |

**Дополнительная информация**: точная информация по последним конвертам может отображаться с запаздыванием на 3-5 мин из-за задержки обновления аналитической БД для отчетов. При переформировании отчета через несколько минут данные обновляются.